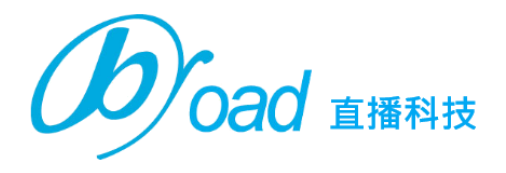

# 直播雲服務 APP 操作手冊

### 聯絡我們/服務洽詢

直播科技股份有限公司 J-BIGNESS TECHNOLOGY INC. 235 新北市中和區中和路 358 號 8 樓之 1

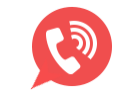

WebCall 免費網路電話 服務電話 (02)8921-7979 傳真 (02)8921-1773 Email stuff@mail.tonesky.com.tw

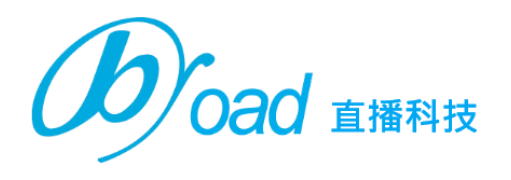

## 目錄

| 1.權限及自啟動設定     | 3 |
|----------------|---|
| 2.登入設定         | 4 |
| 3.WebCall 使用說明 | 5 |
| 4.雲廣播使用說明      | 7 |
| (1)廣播預錄使用說明    | 7 |
| (2)即時廣播使用說明    | 8 |

ad <sub>直播科技</sub>

#### 1.權限及自啟動設定

(1)第一次進入 APP 時需要允許所有權限要求,否則有可能會出現無法喚醒,無法通 話或無法視訊等問題。

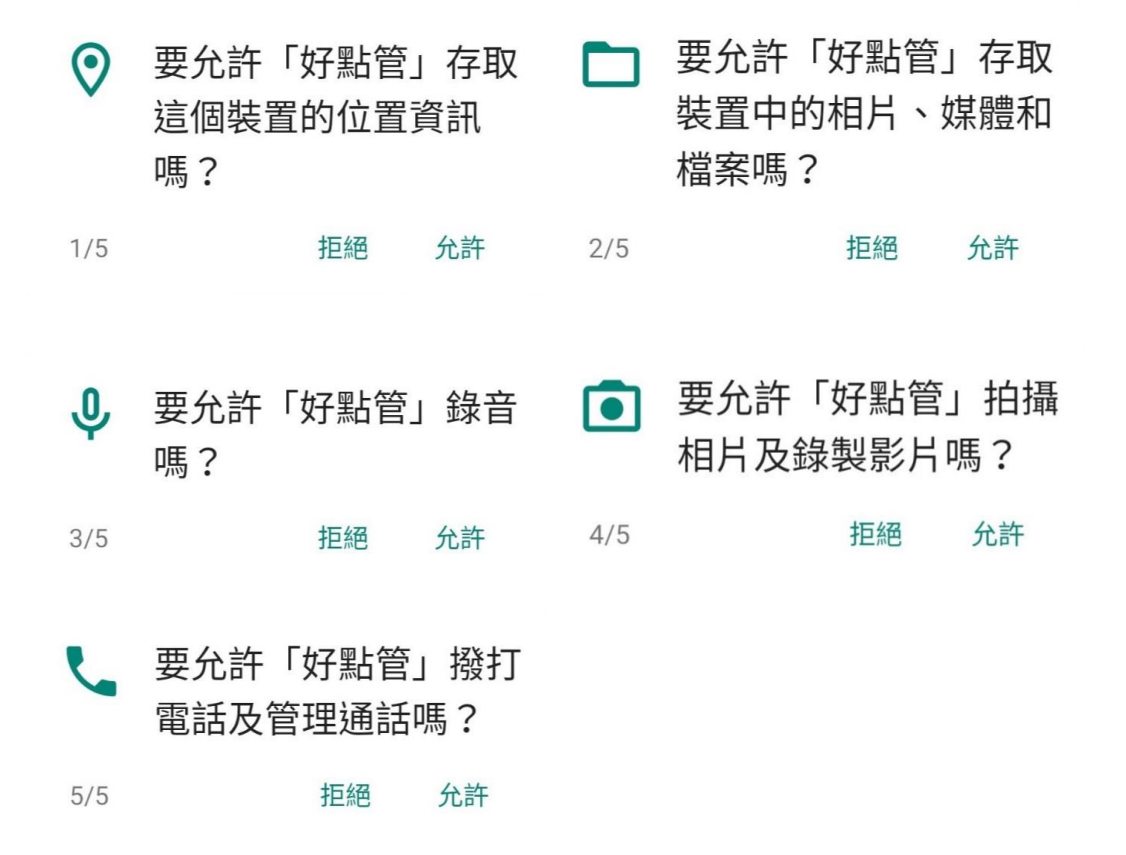

(2) 接下來的步驟非常重要,請一定要確認自啟動管理必須允許好點管 APP,否則將會

造成 APP 接不到電話!

#### 系統提醒

如未開啟自啟動權限會造成部分功能 無法正,請至自起動管理開起權限。

#### 取消

是

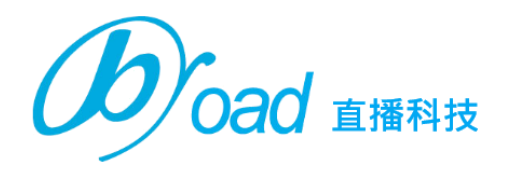

#### 2.登入設定

(1) 第一次進入 APP 時需連續點擊 LOGO 五次, 跳出右圖後照著右圖填入資訊

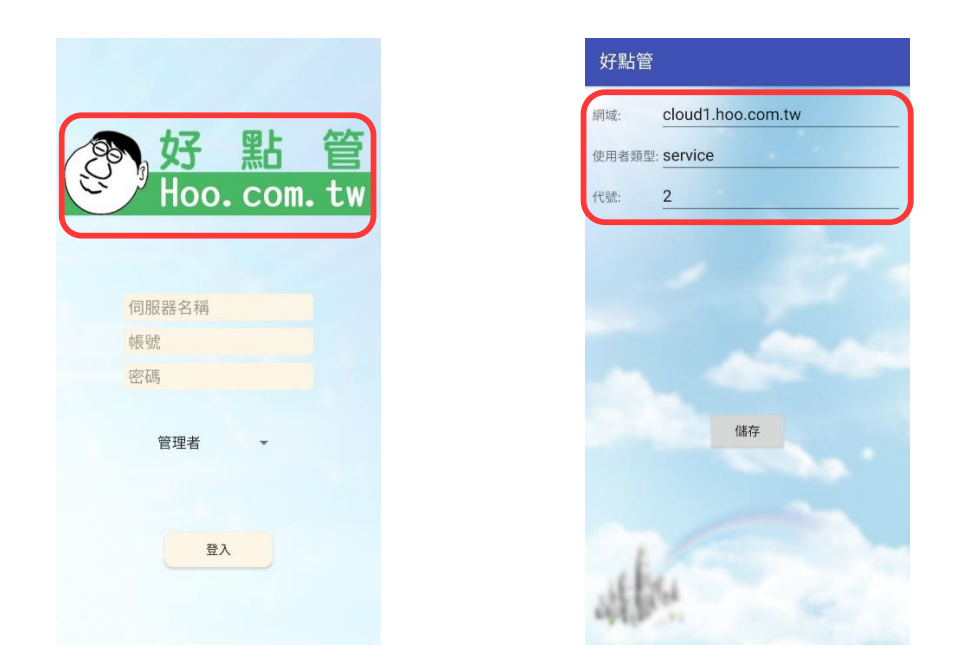

(2) 伺服器請填入 cloud1,下方則填入申請的帳號密碼,選擇管理者或使用者後即可

完成登入

| <mark>參好點管</mark><br>Hoo.com.tw                      |
|------------------------------------------------------|
| cloud1                                               |
| 帳號 <mark>····································</mark> |
|                                                      |
| 管理者                                                  |
| 登入                                                   |

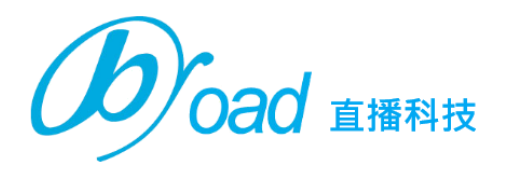

#### 3.WebCall 使用說明

(1)帳號開通後,系統將會寄給您一封包含 webcallURL 及 QRcode 的郵件,請確認

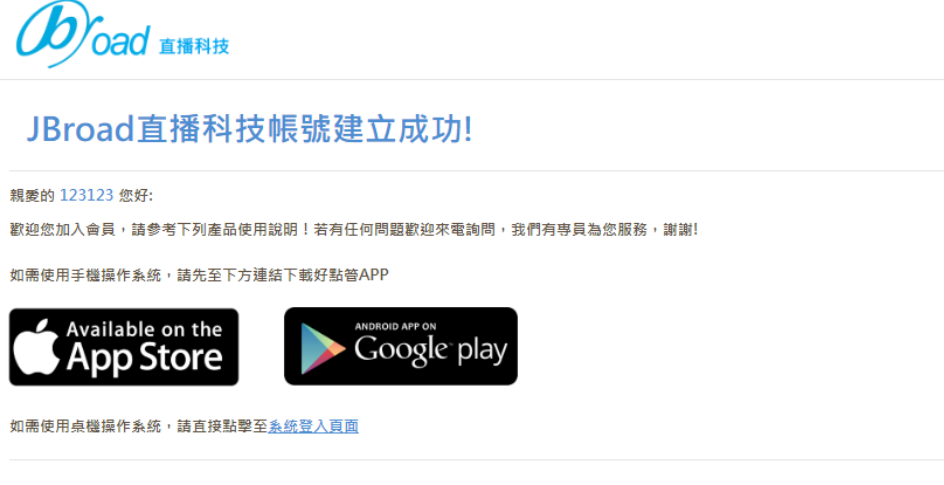

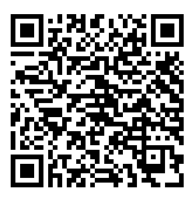

掃描左側的QR碼立即進入Webcall使用頁面 ! 本測試有效時間至2020-04-18

或使用URL進入Webcall使用頁面<u>https://cloud1.hoo.com.tw/webcall\_client/webcall.php?key=befe49547885416c1d4e7e30a043e6d0</u>

(2)登入 APP

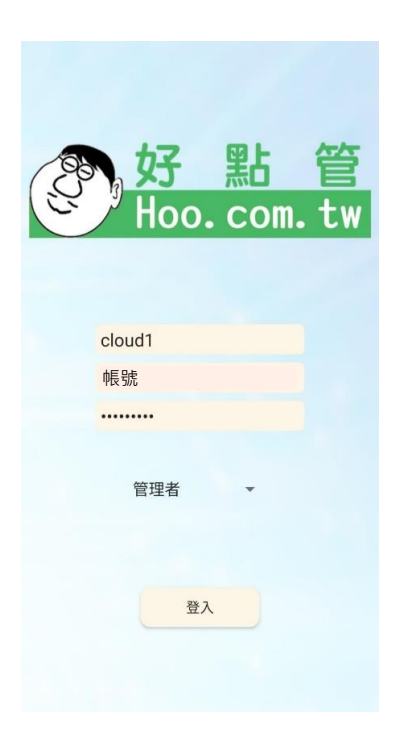

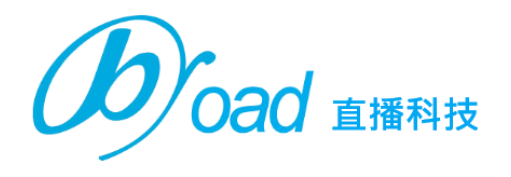

(3) 使用郵件裡的 URL 或 QRcode 進入 WebCall 客戶端頁面

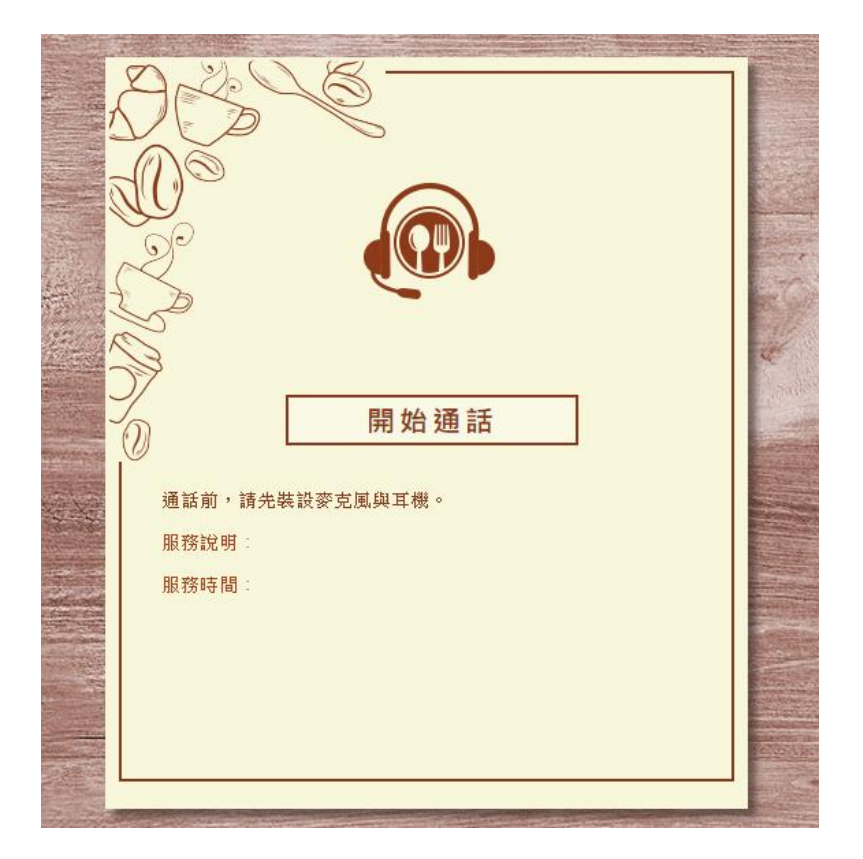

(4)請確認麥克風和喇叭設備是否正常,確認後點擊 "開始通話" 並允許麥克風權限,

客戶端頁面就能立即撥電話至管理頁面進行即時免付費通話如下圖

| web@5156677858                   |           |      |
|----------------------------------|-----------|------|
| Connected<br>In Call             | 810<br>掇入 |      |
|                                  | 語音接聽      | 影像接聽 |
| 靜音                               | 掛斷        |      |
|                                  |           |      |
| 開始通話                             |           |      |
|                                  |           |      |
| 此頁面不能選擇撥號號碼,開始通話<br>後一律限定撥打至管理端。 |           | 鍵盤   |

**Poad** 直播科技

#### 4.雲廣播使用說明

(1)廣播預錄使用說明

1.如左圖,需先長按錄音按鈕開始錄音,放開按鈕則結束錄音

2.如右圖,錄音完成後可以撥放錄音試聽,需要重新錄製可以再長按一次錄音按

鈕,錄音完成後即可設定排程名稱、排程日期。

| ■ 聯信華達           | 📄 聯信華達                                                    |
|------------------|-----------------------------------------------------------|
| <b>廣播預錄</b> 排程狀態 | 廣播預錄 排程狀態                                                 |
| 廣播預錄             | 廣播預錄<br>↓ 0:00 / 0:01 ← ↓ :<br>排程名稱: 里長來_2020-03-19_15:30 |
|                  | 輸入日期: 2020/03/19 ▼                                        |
|                  | 輸入時間: 下午3:30 ▼                                            |
|                  | 上傳排程                                                      |

3.設定完成後即可至排程狀態查看紀錄或修改排程時間

| sstate                         | C                |
|--------------------------------|------------------|
| 里長來 2020-0                     | 02-20 15:08 詳細資料 |
| ERACIOLO                       |                  |
| <ul> <li>0:01 / 0:0</li> </ul> | 1 • • :          |
| 排程ID:                          | 2996             |
| 排程狀態:                          | 語音:1             |
| 排程時間:                          | 2020-02-20_15:08 |
|                                | 修改預定時間刪          |
|                                |                  |

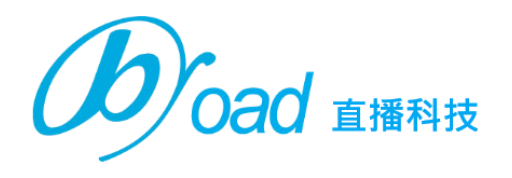

(2)即時廣播使用說明

1. 進入頁面後直接按下廣播按鈕即會立刻撥打至廣播主機,開始即時廣播

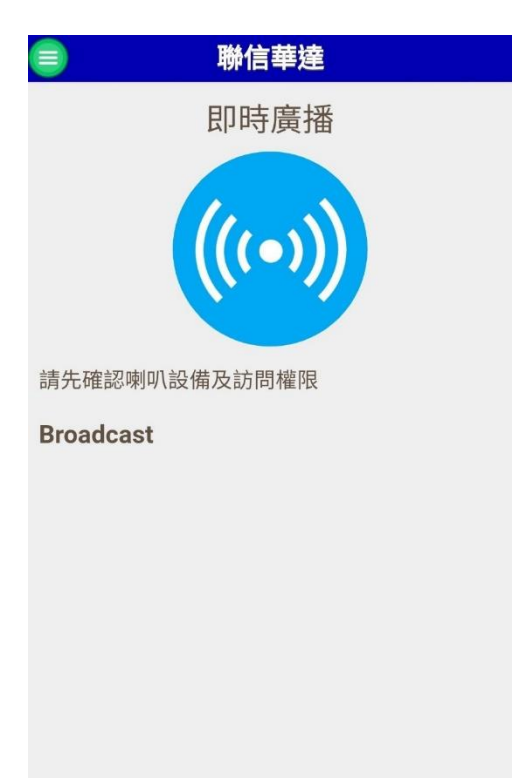